## SHOULD THE PRINTER FAIL TO OPERATE, IT OFTEN FOLLOWS A WINDOWS SYSTEM UPDATE FROM MICROSOFT.

The solution is to remove the cab -Mach1 printer completely and re-install it. SteriLog Technical support can do this for you remotely, however if we are not available, the following steps will work.

Using "settings" in Windows, click on "Printers and Scanners" or "Printers and Devices"

| 0                  |           |                           |     |                                              |                                                                                                    | の時代のです。 |
|--------------------|-----------|---------------------------|-----|----------------------------------------------|----------------------------------------------------------------------------------------------------|---------|
| Recycle Bin        | s         | ettings                   |     |                                              | ×                                                                                                    | AL A    |
| X                  |           | 🔅 Home                    |     | Printers & scanners                          |                                                                                                    | 行いたち    |
| Stentog            |           | Find a setting            | R   | Add printers & scanners                      | Find and manage devices                                                                                                    | 教室      |
| Brother            |           | Devices                   |     | + Add a printer or scanner                   | If you've installed a new printer or<br>scanner, but can't get it to work, try<br>searching the Internet for device<br>drivers. | 山田東三十二日 |
| Comm               |           | Bluetooth & other devices |     |                                              | Get help with your printer                                                                                                    | X at a  |
| 2                  | Carlo C   | B Printers & scanners     |     | Printers & scanners                          |                                                                                                    | 法政治     |
| Brother<br>Solutio |           | ී Mouse                   |     | Brother HL-3170CDW series Printer<br>Offline | Related settings<br>Print server properties                                                                                     | ないである   |
|                    |           | I Touchpad                |     | Brother QL-810W<br>Offline                   | Have a question?                                                                                                    | いるという   |
|                    |           | Typing                    |     | Brother QL-810W (Copy 1)<br>Offline          | Get help                                                                                                    | に加速器    |
|                    | 4         | ₱ Pen & Windows Ink       |     | Brother QL-810W USB                          | Make Windows better                                                                                                    | あいい     |
|                    |           | € AutoPlay                |     | CAB MACH1/300                                | Give us feedback                                                                                                    | おいた     |
|                    | 11-1      | 🖞 USB                     |     | Default, Offline                             |                                                                                                    |         |
|                    |           |                           |     | Fax                                          |                                                                                                    | の肥い     |
| and a start        | 3         |                           |     | Microsoft Print to PDF                       |                                                                                                    | Father  |
|                    | ⊃  Type I | nere to search            | ļ 🕕 | e 📑 🔒 🥹 🌣                                    | 虎 <sup>R</sup> へ 🔇 🖮 腐 句》 ENG 11:03 PM 😽                                                                                        |         |

#### Click on CAB MACH 1/300

| <b>O</b>        |                                                                                                    |                                   |                                                                                                    |
|-----------------|----------------------------------------------------------------------------------------------------|-----------------------------------|----------------------------------------------------------------------------------------------------|
| Recycle Bin     | Settings                                                                                                    |                                   | × 🖌                                                                                                    |
| X               | Home                                                                                                    | Printers & scanners               |                                                                                                    |
| StenLog         | Find a setting $\ensuremath{\mathcal{P}}$                                                                                                    | Add printers & scanners           | Find and manage devices                                                                                                    |
| Brother<br>Comm | Devices                                                                                                    | + Add a printer or scanner        | If you've installed a new printer or<br>scanner, but can't get it to work, try<br>searching the Internet for device<br>drivers. |
|                 | Bibletooti a otiel devices                                                                                                    | Printers & scanners               | Get help with your printer                                                                                                    |
| . <mark></mark> | 🛱 Printers & scanners                                                                                                    | Brother HL-3170CDW series Printer | Related settings                                                                                                    |
| Solutio         | ① Mouse                                                                                                    | U Offline                         | Print server properties                                                                                                    |
|                 | G Touchpad                                                                                                    | Brother QL-810W<br>Offline        | Have a question?                                                                                                    |
|                 | Typing Typing                                                                                                    | Offline                           | Get help                                                                                                    |
|                 | Pen & Windows Ink                                                                                                    | Brother QL-810W USB<br>Offline    | Make Windows better                                                                                                    |
|                 | AutoPlay AutoPlay | CAB MACH1/300                     | Give us feedback                                                                                                    |
| Start H         | 🖞 USB                                                                                                    | Default, Offline                  |                                                                                                    |
|                 |                                                                                                    | Open queue Manage Remove device   |                                                                                                    |
| A D             |                                                                                                    | ₽ Fax                             |                                                                                                    |
| ⊞ О Тур         | e here to search                                                                                                    | ج 🗨 🖨 🖷 🗧                         | へ 🐼 🛥 腐 句》 ENG <mark>11:04 PM</mark><br>2018-03-07 <b>そ</b> 6                                                                   |

#### Choose "Remove Device"

This will remove the Label printer from your system. You cannot install it again without removing the original installation as described to this point.

#### You are now ready to re-install the printer

#### **DRIVER SETUP**

Using Windows File Explorer, navigate to the "Windows C: " drive

Then navigate to "Users", then "SteriLog"

Navigate to " cab\_Windows\_Driver"

Navigate to "PrnInst" and double click

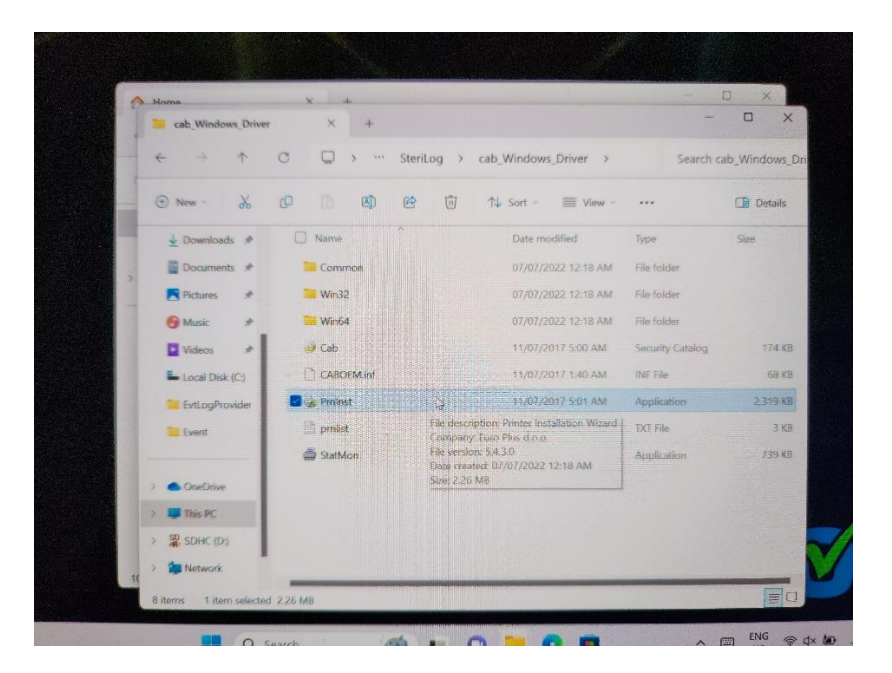

Choose "Install Printer Driver"

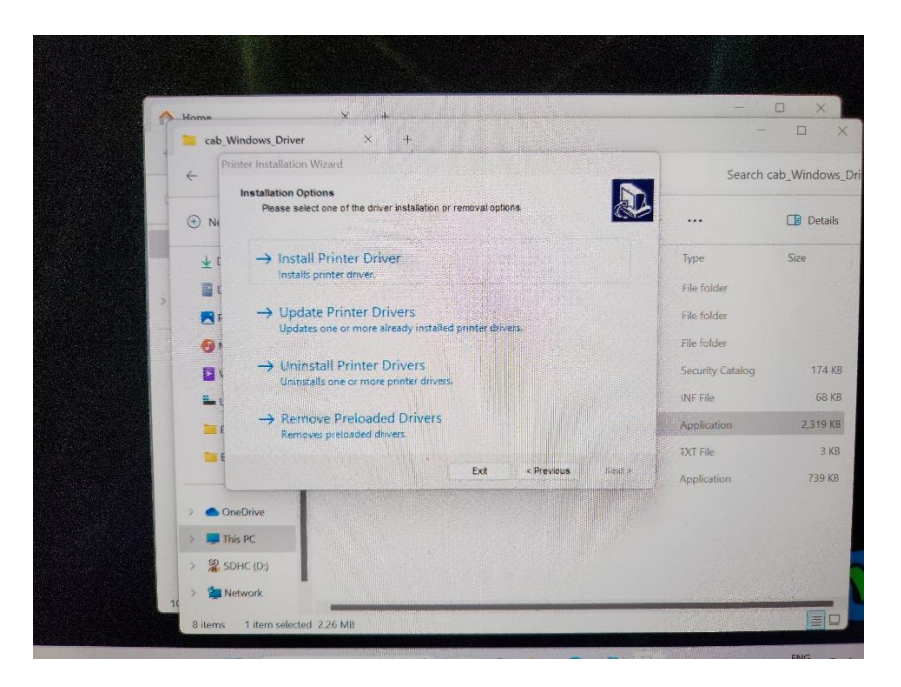

The installation process should begin.

If not already done, unplug the printer cable from the tablet or the printer

After this, you should see a menu asking what port the printer is to be connected to.

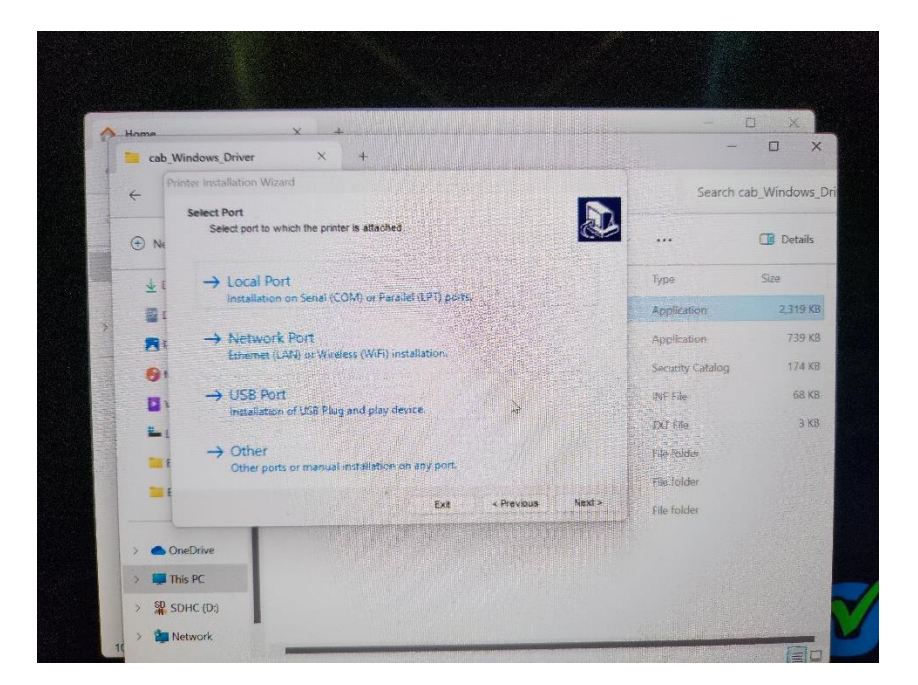

Choose **"USB"** first, then afterwards, plug the cable back into the tablet and/or printer.

A menu should pop up asking if this is to be the default Windows printer. Click on yes and follow the prompts to install.

The installation wizard should indicate that the installion was "Successful"

# Close any open windows and begin the process of configuration of the printer for SteriLog.

Go back to the Windows settings button, choose **"Printers and Scanners" or "Bluetooth & Devices, then Printers and Scanners"** depending on whether your are using Windows 10 or 11.

Open the printer setup screen (you can do this from the "printers and scanners") as below:

| Provide Pre  |                           |                                     |                                                                                                    |
|--------------|---------------------------|-------------------------------------|----------------------------------------------------------------------------------------------------|
| Recycle bill | Settings                  |                                     | - 🗆 🗙 🌶                                                                                                    |
| X            | 🔅 Home                    | Printers & scanners                 | /                                                                                                    |
| SteriLog     | Find a setting            | Add printers & scanners             | Find and manage devices                                                                                                |
| Brother      | Devices                   | + Add a printer or scanner          | If you've installed a new printer or scanner, but can't get it to work, try searching the Internet for device drivers. |
| Comm         | Bluetooth & other devices |                                     | Get help with your printer                                                                                             |
| 2            | 🛱 Printers & scanners     | Printers & scanners                 | 2 M                                                                                                    |
| Brother      |                           | Brother HL-3170CDW series Printer   | Related settings                                                                                                    |
| Solutio      | U Mouse                   |                                     | Print server properties                                                                                                |
|              | Touchpad                  | Confline                            |                                                                                                    |
|              | 🖼 Typing                  | Brother QL-810W (Copy 1)<br>Offline | Have a question?<br>Get help                                                                                           |
|              | d∕₂ Pen & Windows Ink     | Brother QL-810W USB                 | Make Windows better                                                                                                    |
|              | AutoPlay                  |                                     | Give us feedback                                                                                                    |
|              | 🖞 USB                     | CAB MACH1/300<br>Default, Offline   |                                                                                                    |
|              |                           | Fax                                 |                                                                                                    |
| S. S.        |                           | Microsoft Print to PDF              | Aar                                                                                                    |
| 🗄 🔎 ট্যা     | be here to search         | م 🗎 🙆 🤹                             | へ 🔇 📁 🌈 🕼 ENG <sup>11:03 PM</sup><br>2018-03-07 <b>そ</b> う                                                             |

Select "Manage"

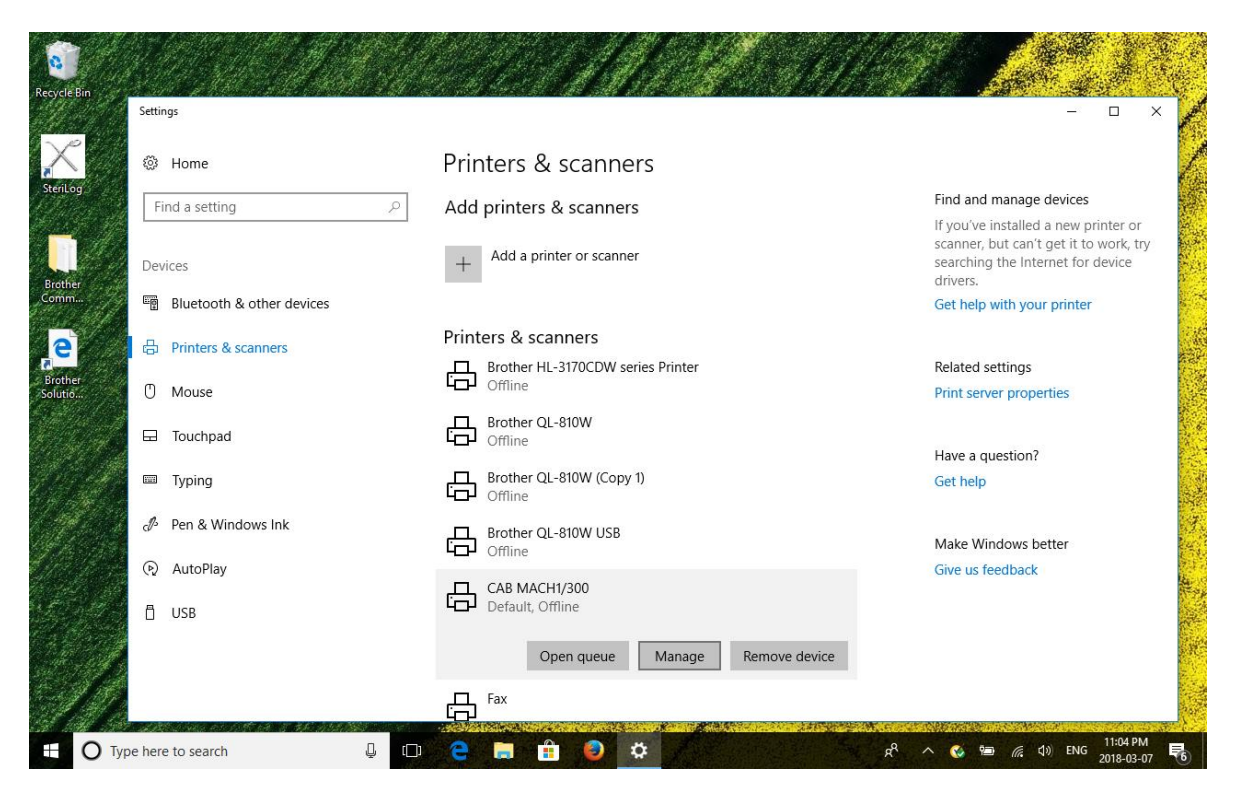

Open "Printing Preferences" as below:

| Recycle Bin                                        | ← Settings                                                                                                    | × /                            |
|----------------------------------------------------|----------------------------------------------------------------------------------------------------|--------------------------------|
| X                                                  | © CAB MACH1/300                                                                                                    |                                |
| Steillog<br>Bröhker<br>Comm<br>Bröhker<br>Solutio. | Manage your davica     This device h<br>settings fort     CAB MACH     Dynona drors   Curdon Commands     Manage your davies     CAB MACH     Printer status     Open print     Print a test p     Printer prope     Printer prope     Printer prope     Printer prope     Hardware pro     Lef:   0.00     Bardware pro | Have a question?<br>Get help   |
|                                                    | OK Cancel Apply Help                                                                                                    |                                |
| Отур                                               | pe here to search 🦊 🛄 🧲 📃 🏥 🥝 🔅                                                                                                    | 😤 🖉 🦧 🖓 🔚 🌈 🕼 ENG 2018-03-07 😽 |

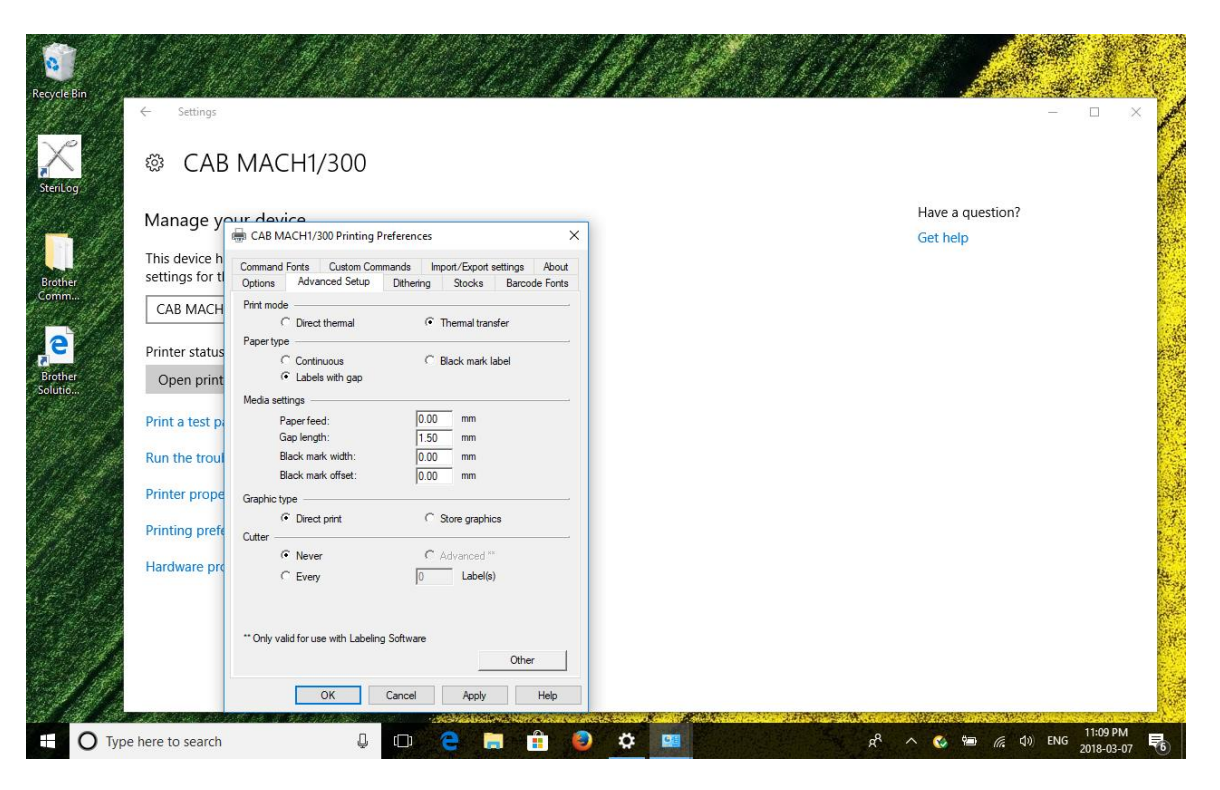

Adjust to these settings and then select "other" in the lower right side of the "Printing Preferences " window

Use the following setup:

| Bin<br>← Settings           | kan menerakan kepertangkan di sebelah di persebuah di kepertangkan di persebuah di sebelah sebelah kepertangkan<br>Persebuah di persebuah kepertangkan di sebelah di persebuah di persebuah di persebuah sebelah kepertangkan di p | ×                |
|-----------------------------|----------------------------------------------------------------------------------------------------|------------------|
| CA                          | B MACH1/300                                                                                                    |                  |
| Manage                      |                                                                                                    | Have a question? |
| This device<br>settings for | Ing CAB MACH1/300 Pinting Preferences                                                                                                    | Get help         |
| САВ МАС                     | H Print Print options                                                                                                    |                  |
| Printer statu               | IS Paper O None<br>C Peel/Ship mode                                                                                                    |                  |
| Open prir                   | Media Stop position: 15.00 mm                                                                                                    |                  |
| Run the tro                 | Di Forward paper: U.UU mm<br>Backward paper: 0.00 mm                                                                                                    |                  |
| Printer prop                | e Graphic type                                                                                                    |                  |
| Printing pre                | Ife     Cutter                                                                                                    |                  |
| Hardware p                  | rc C Every 0 Label(a)                                                                                                    |                  |
|                             | ** Only valid for use with Labeling Software                                                                                                    |                  |
|                             | Other                                                                                                    |                  |

Be sure to click on "apply" to register these settings. With these settings complete, the CAB-Mach 1 printer should work with a USB cable connection.

Under the same menu for the printer settings, choose "Print test" and print one or two times to see a test pettern print on the labels.

### Close any open windows and start SteriLog.

Trademark TM and Copyright © 2017-2024 SteriLog Corp.